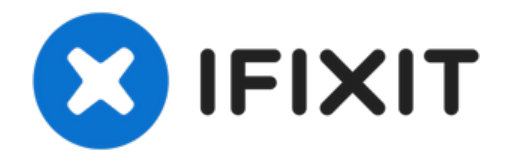

# Remplacement du pavé tactile sur un Dell XPS 13 9350

Ce guide explique comment remplacer le pavé...

Rédigé par: Arvind Krish

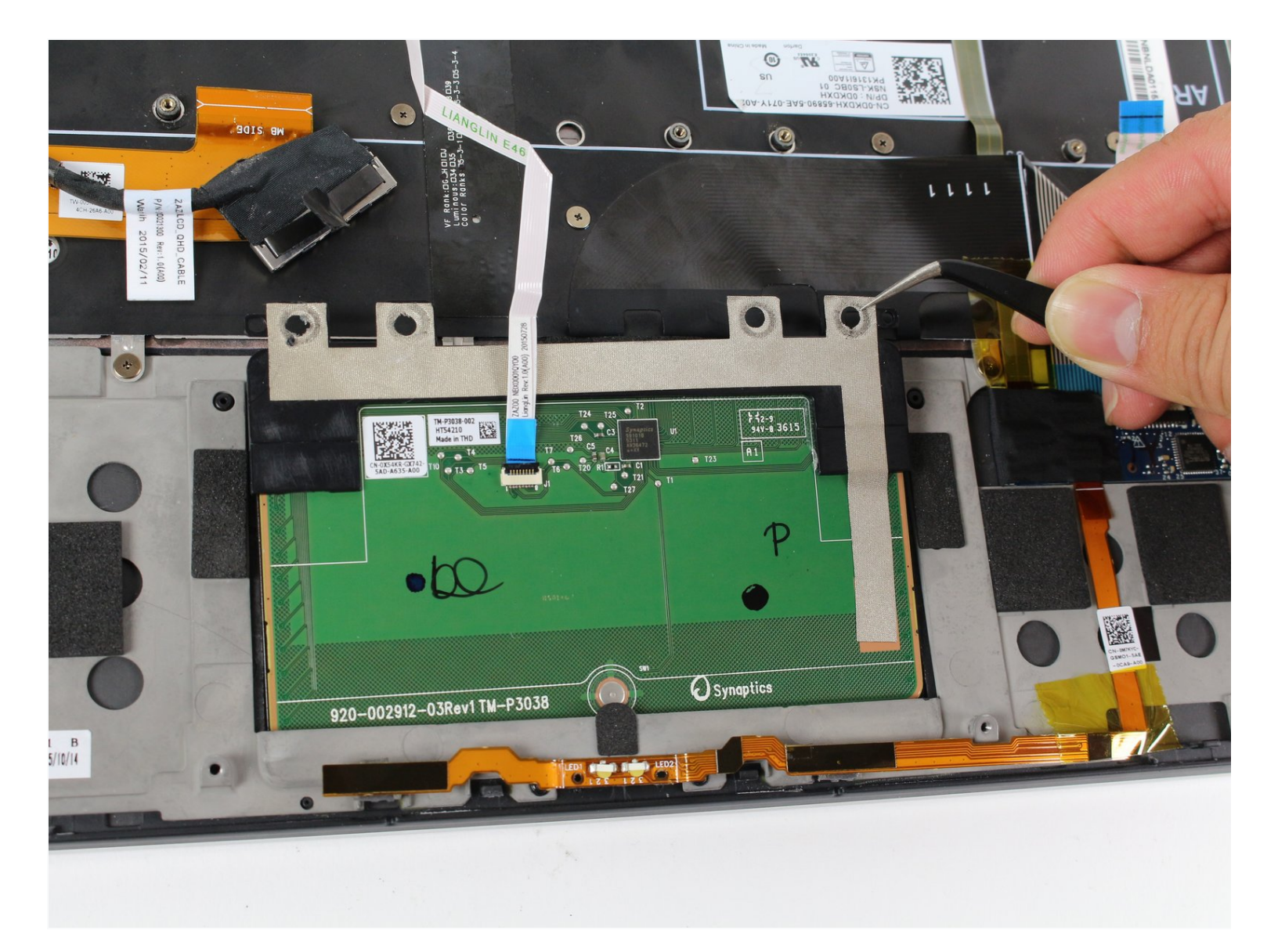

# INTRODUCTION

Ce guide explique comment remplacer le pavé tactile de votre Dell XPS 13 9350.

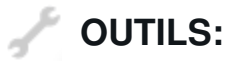

Tournevis Torx T5 (1) Pincettes de précision (1) Outil pour ouvrir iFixit (1) Tournevis cruciforme #0 (1) Tournevis cruciforme #1 (1)

#### Étape 1 — Plaque arrière

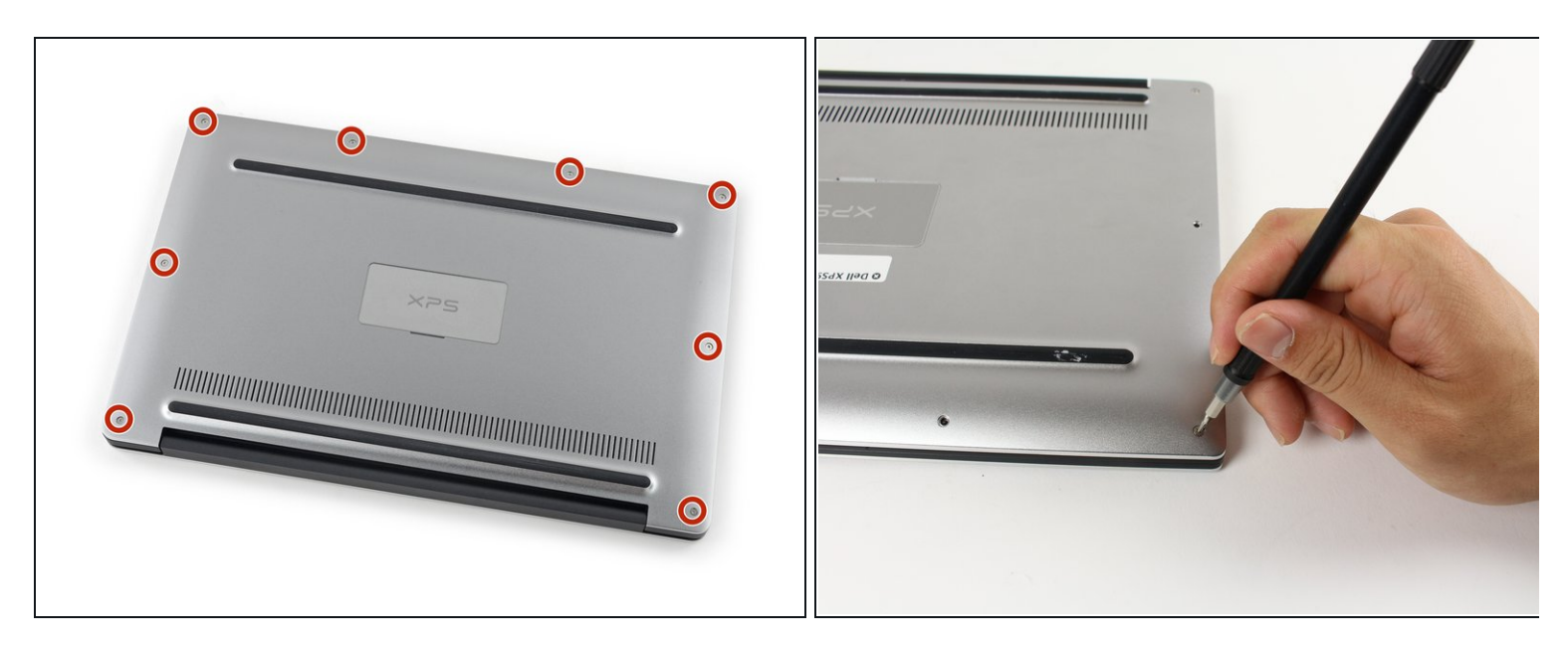

• Retirer les huit vis T5 Torx de 4 mm de la plaque arrière.

#### Étape 2

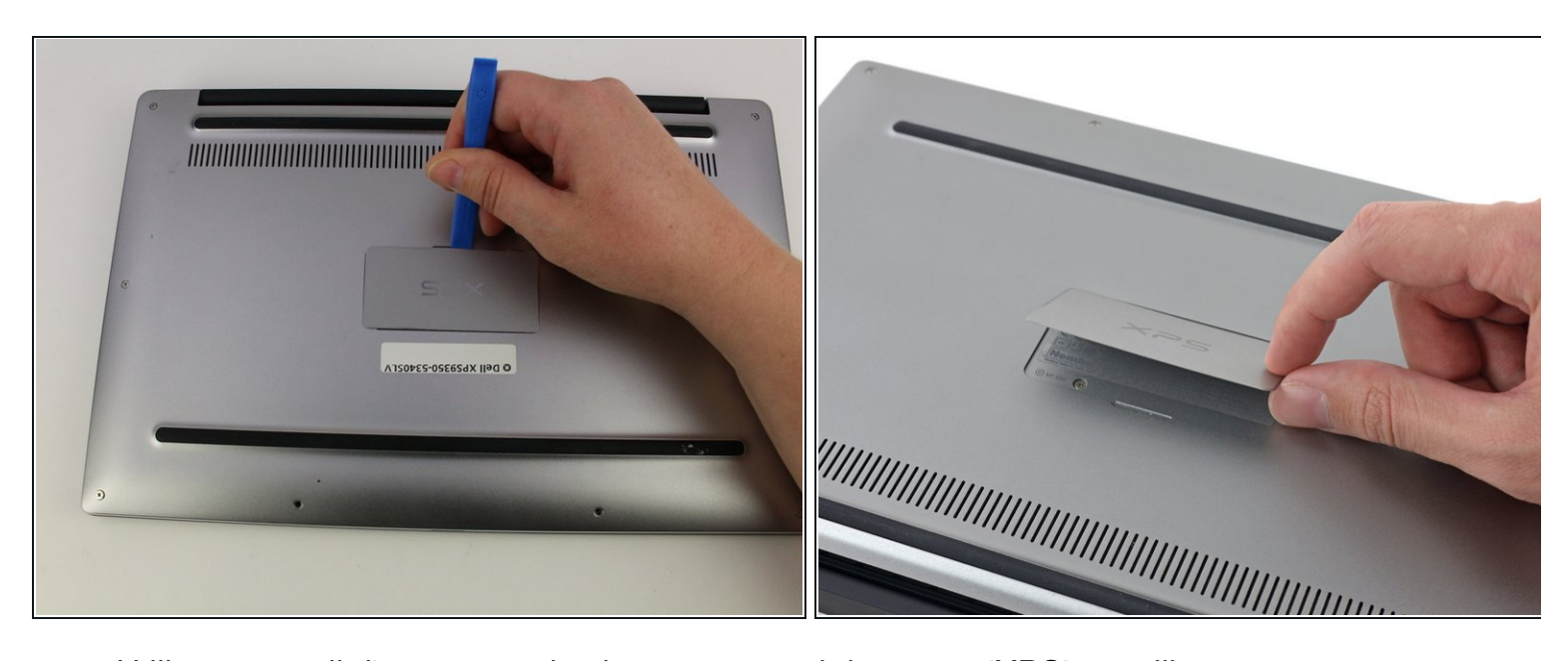

• Utilisez un outil d'ouverture plastique pour ouvrir la trappe 'XPS' au milieu.

### Étape 3

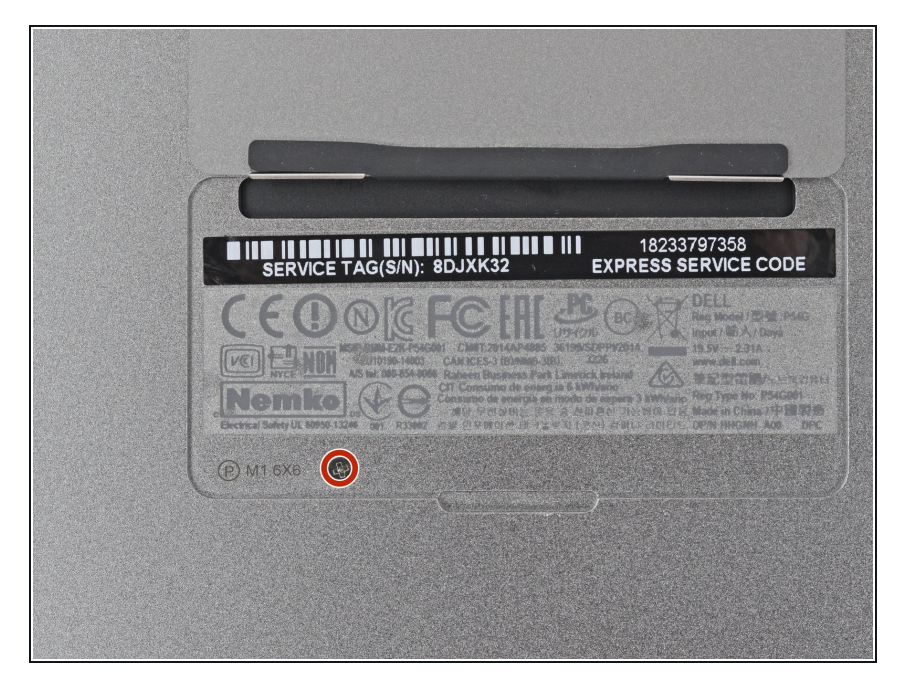

 Retirez l'unique vis cruciforme cachée derrière la trappe.

# Étape 4

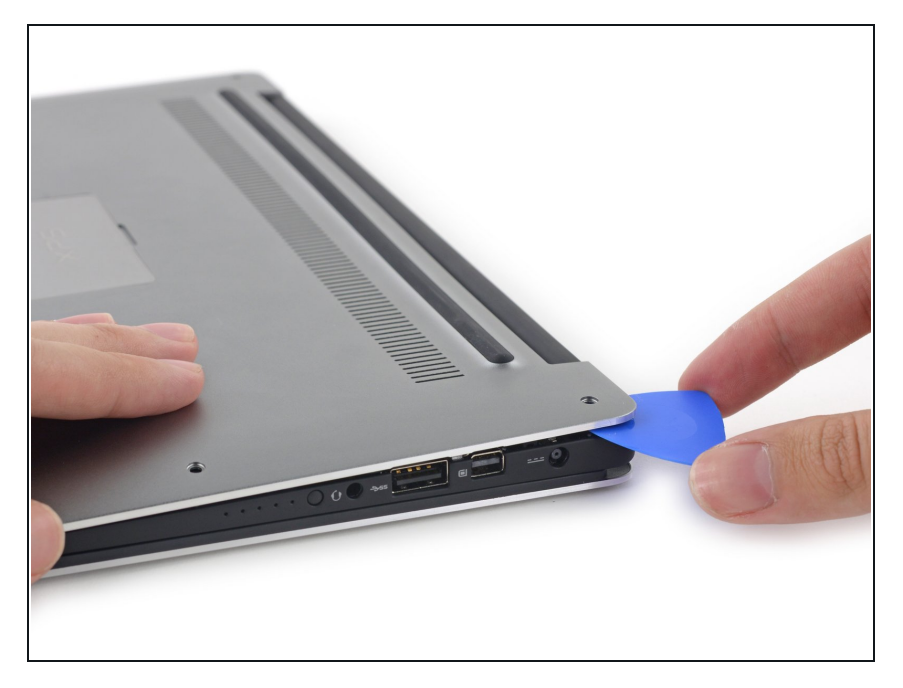

 Utilisez des médiators ou un outil en plastique pour faire levier pour détacher les clips du boîtier en commençant par le bord arrière.

# Étape 5

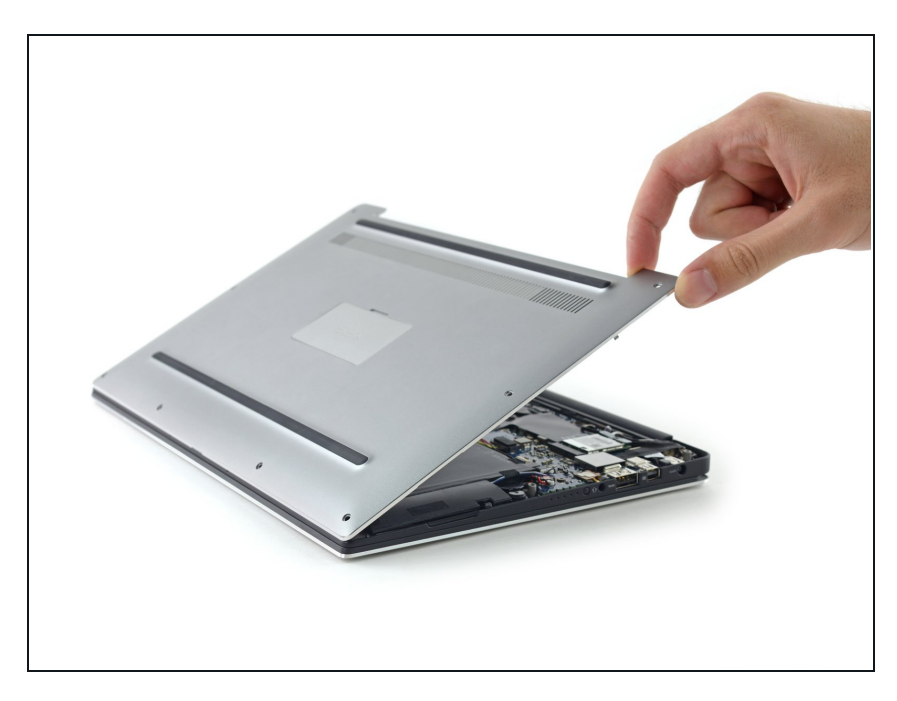

• Retirez le couvercle inférieur.

#### Étape 6 — Batterie

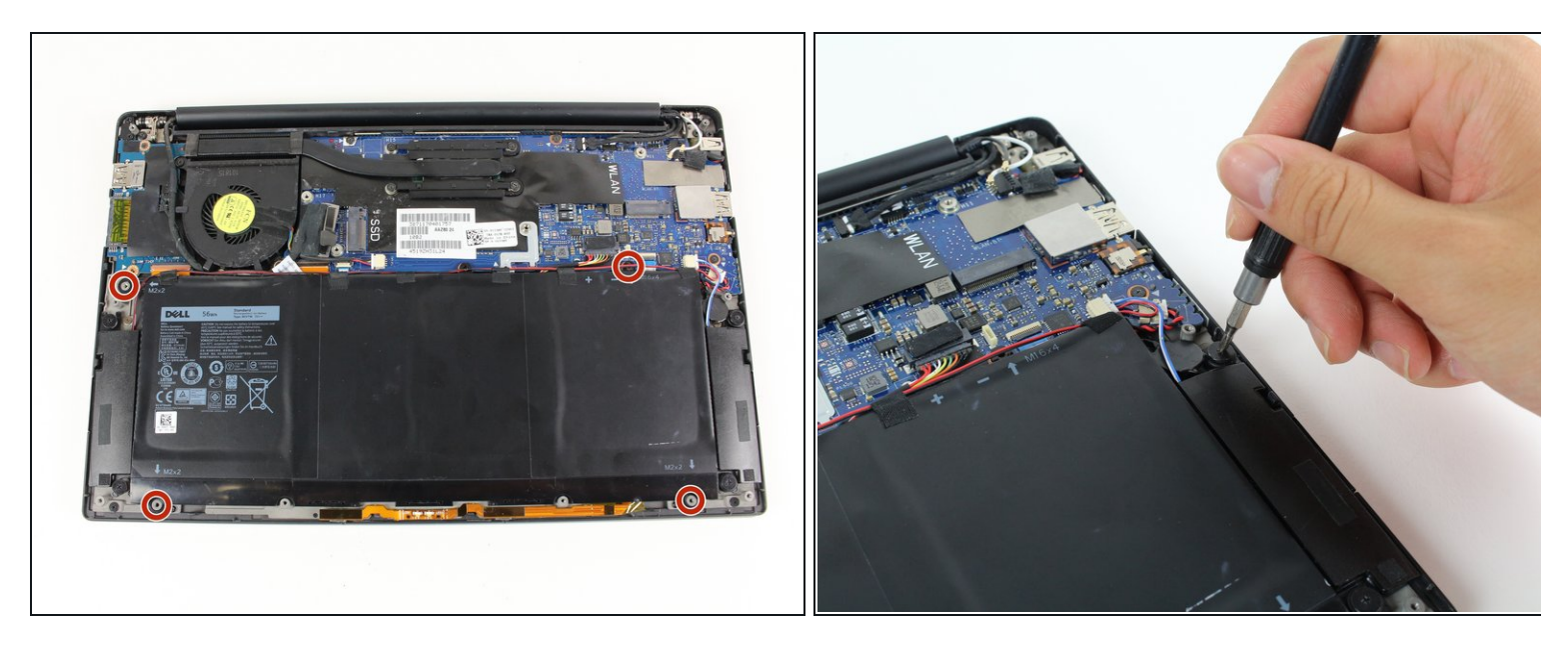

• Retirez les quatre vis Phillips #0 de 3 mm situées à chaque coin de la batterie.

# Étape 7

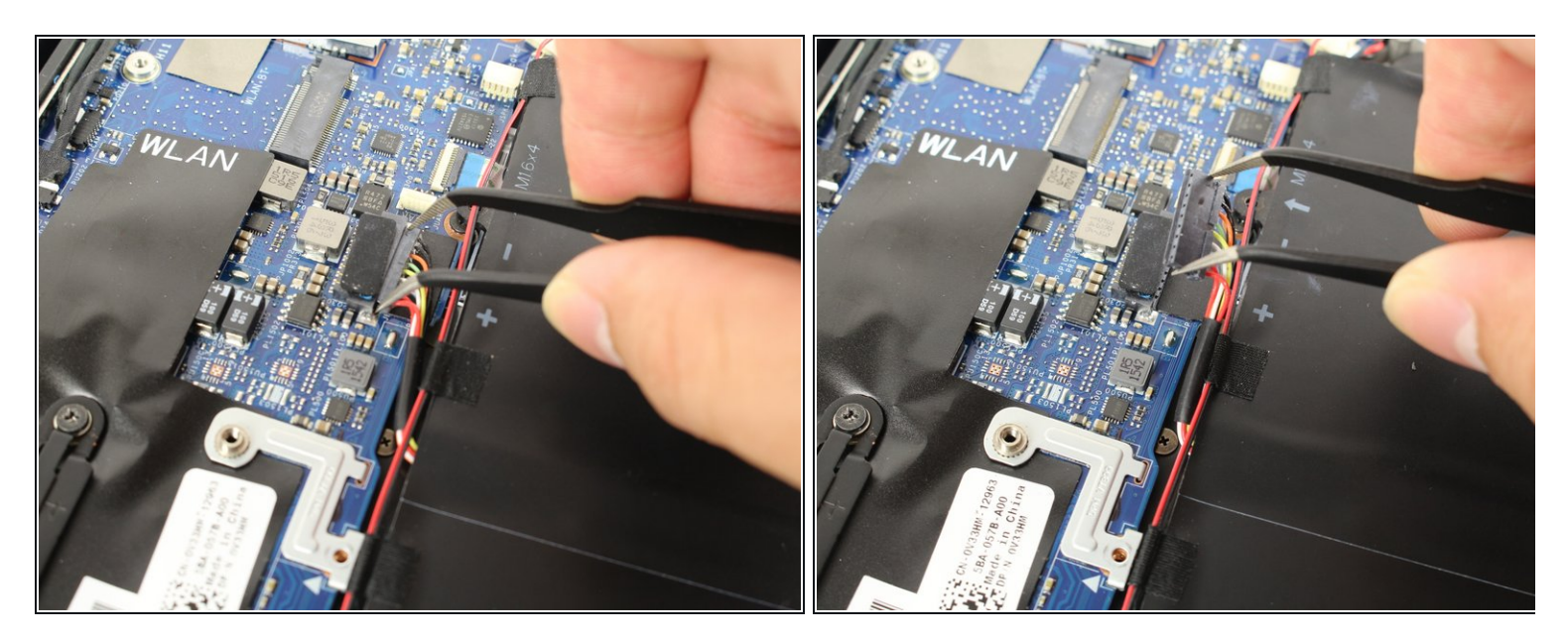

• Tirer le connecteur du câble de la batterie vers la batterie pour le débrancher de sa prise.

⚠ Ne tirez pas vers le haut.

#### Étape 8

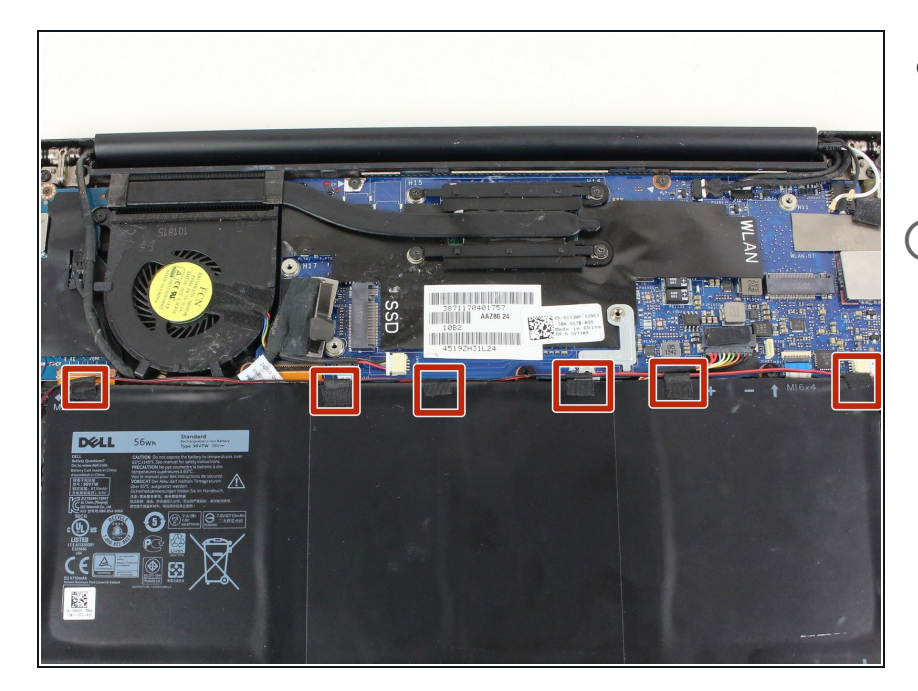

- Retirer tout ruban adhésif fixant les câbles des haut-parleurs à la batterie.
- Vous n'avez pas besoin d'enlever les haut-parleurs, seulement le ruban adhésif, ce qui permet de retirer la batterie sous les câbles des haut-parleurs.

# Étape 9

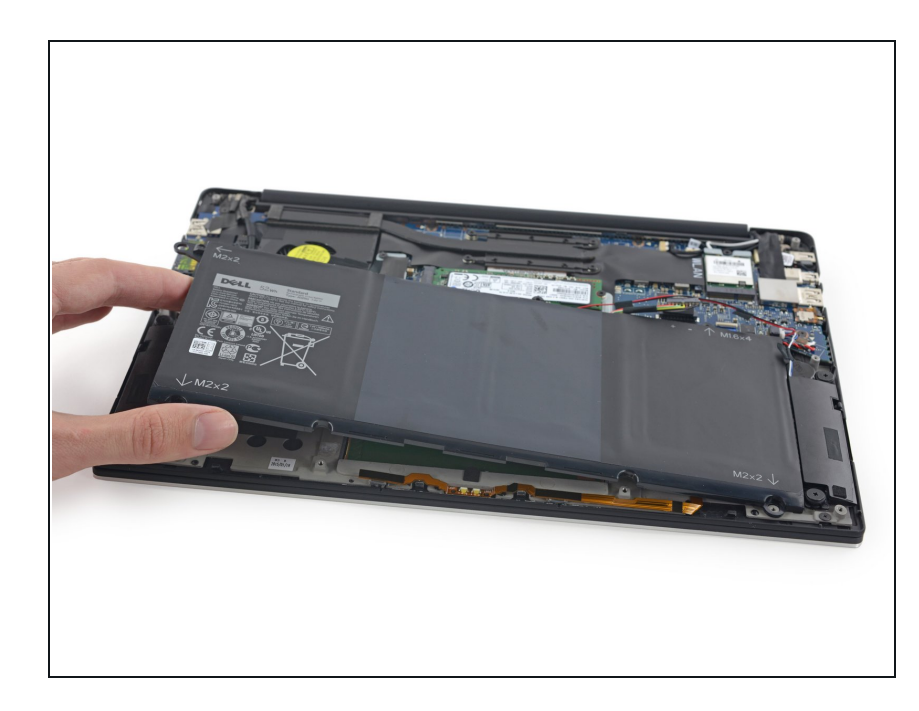

• Retirez la batterie.

#### Étape 10 — Pavé tactile

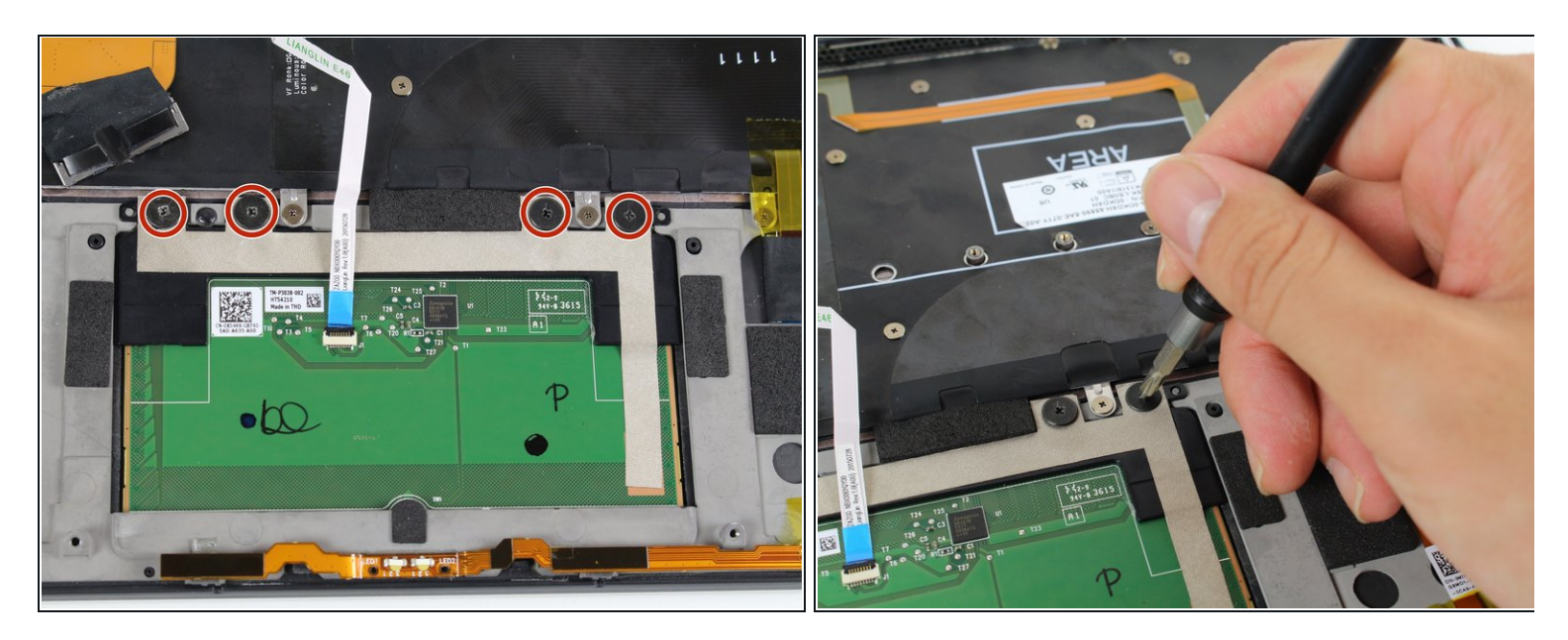

• Retirer les quatre vis Phillips #1 de 3 mm du pavé tactile.

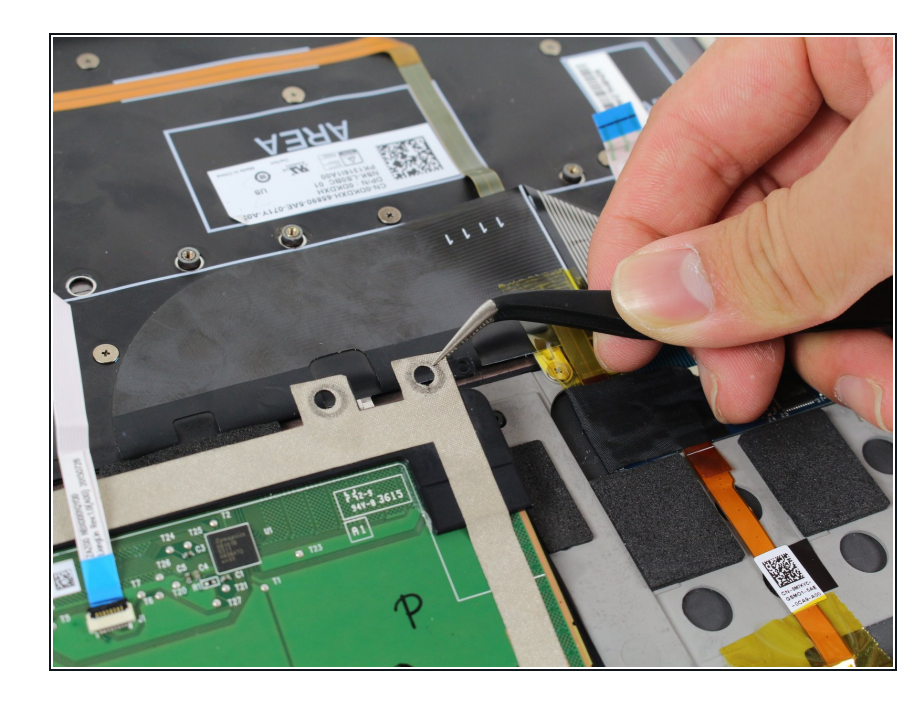

#### Étape 11

- Utiliser une pincette pour soulever doucement le coin supérieur droit du pavé tactile.
- Retirer le pavé tactile en le tirant lentement vers le haut et en l'éloignant de vous.

Pour remonter votre appareil, suivez ces instructions dans l'ordre inverse.